آموزش تعیین قیمت برای محصولات.

 الله فایل الگو قیمت گذاری را دانلود بفرمایید. ۲. بعد از دانلود آن را باز کنید. در صورتی که پیغام زیر را دریافت کردید گزینه yes را انتخاب بفرمایید. ۳. هر یک از ستون های فایل اکسل به شرح زیر می باشد. id: کد محصول میباشد. این کد را تغییر ندهید. زیرا این کد مشخص می نماید که قیمت مربوط به كدام محصول است. قیمت: قیمت محصول به تومان می باشد. این قیمت پایه و اصلی محصول است. عدد صفر به معنی تماس برای قیمت می باشد. عنوان: مقدار آن تاثیری ندارد و تنها برای کمک به کاربر برای تغییر قیمت قرار داده شده است. برای تغییر عنوان از اکسل ویژگی ها استفاده شود. قيمت حراجي: قيمت حراجي به تومان مي باشد. تكميل اين بخش براي فعال شدن حراجي الزامي است. در صورتی که آن محصول حراجی نمی باشد، کافی است که مقداری در این سلول وارد نشود. تاريخ شروع : تاريخ شروع حراجي را با فرمت زير مشخص مي نمايد. روز –ماه–سال مثال: 1398-09-12 تاریخ پایان : تاریخ پایان حراجی را با فرمت زیر مشخص می نماید. روز-ماه-سال مثال: 1398-09-12